# 浙江中医药大学 2022 年公共管理硕士(MPA)研究生网上报名流程

# 第一步 用户注册和登录

### 打开网址: yz.chsi.com.cn, 就会出现以下界面:

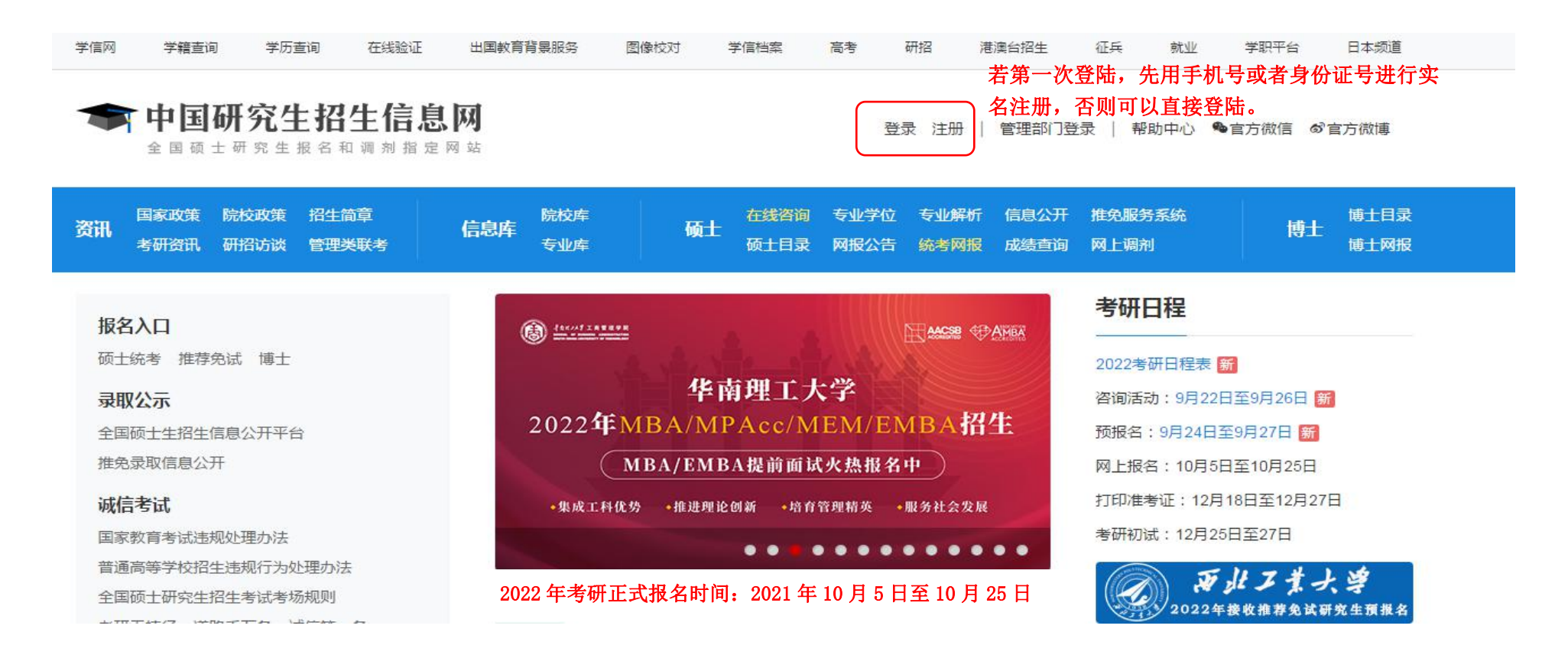

登录

请使用 学信网账号 进行登录

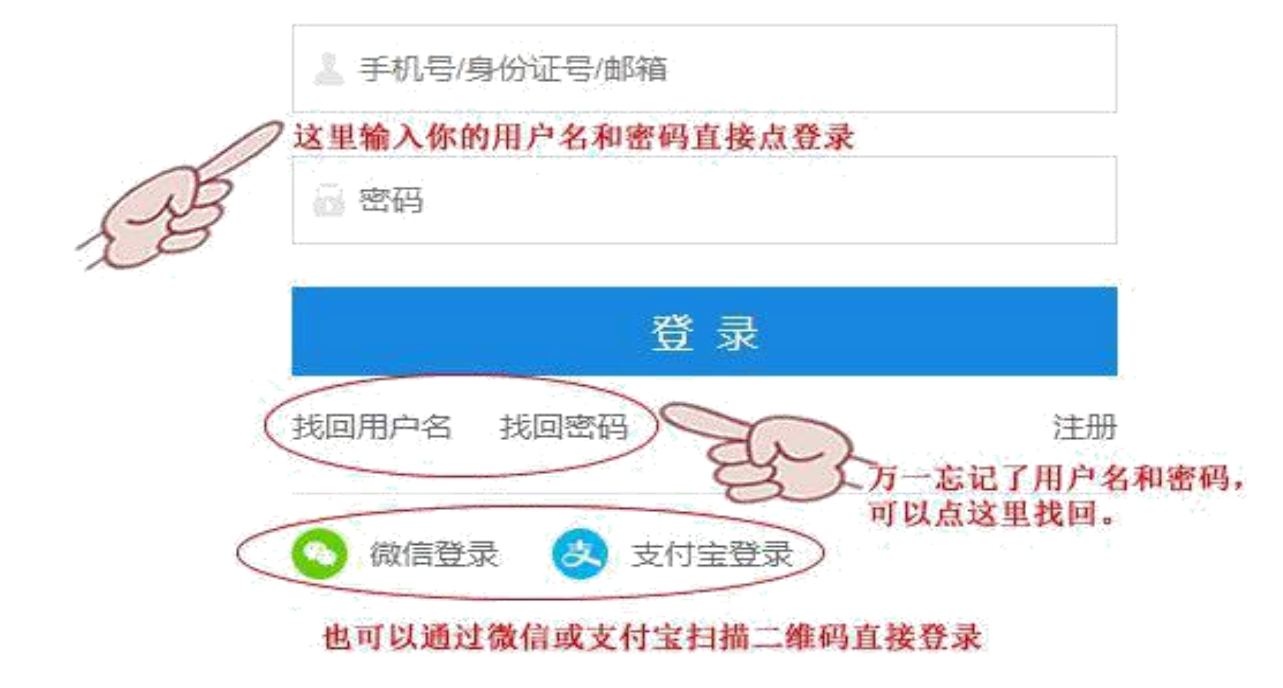

# 第二步 填写考生信息

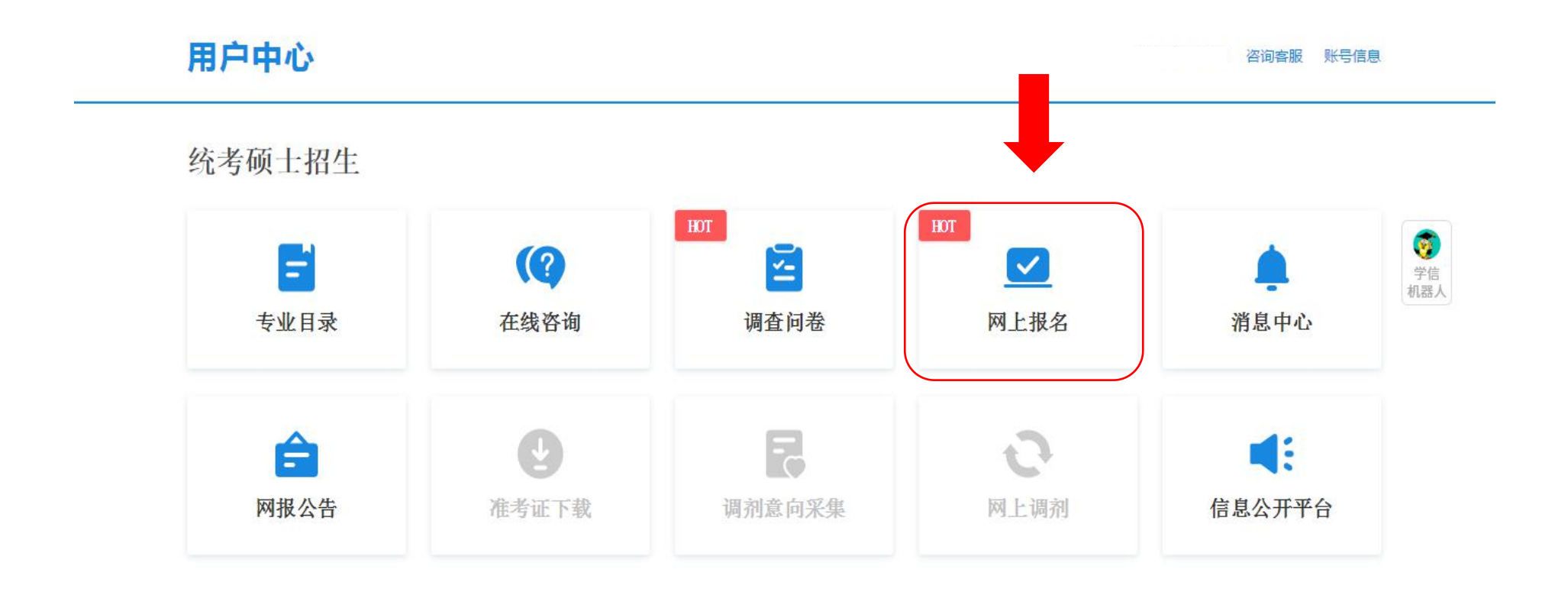

1、网上报名时间:2021年10月5日至10月25日,预报名(报名数据有效):2021年9月24日至9月27日,每天9:00~22:00,应届毕业生除了可在预报 名阶段报名外,也可在正式报名阶段报名。

2、网上确认(现场确认)时间:由各省级招办自行确定公布,请关注各省网报公告,考生报考信息以网上确认(现场确认)报考点数据为准。

3、下载准考证时间: 2021年12月18日~2021年12月27日(24小时开放),考生可用学信网的用户名和密码登录研招网,进入网上报名栏目下载。

4、开始报名前,请考生仔细阅读 常见问题 以及 各单位网报公告,提前准备好 需要填写的信息。报名过程中,请考生仔细阅读网报页面提示文字,并认 真填写选择,避免造成无效报名。

5、网上报名期间,考生可自行填报、修改或重新填报报名信息,但一位考生只能保留一条有效报名信息。如需重新填报报名信息(新增报名),须取消 已有的报名,已取消的报名信息不可用于网上确认(现场确认)。报名过程中如需修改信息,建议退出网上报名系统,重新登录修改。网上确认(现场确 认)前,考生可查看及下载网上报名信息。推免生需在推免服务系统报名。

6、生成报名号后本次报名才为成功(如果选择的报考点采取网上交费,交费成功后才算报名成功),报名号是网上确认(现场确认)的重要凭证,<mark>请考</mark> <del>生务必牢记</del>。

7、考生可登录学信档案验证本人学籍或学历,学信档案注册与否并不影响网报过程。

8、请考生牢记学信网的用户名和密码(为避免个人信息泄露,请设置复杂密码并定期修改),后期下载准考证、参加调剂仍然需要使用。

9、一位考生只能保留一条有效报名信息。

10、建议您关注学信网公众号并绑定微信账号(如已关注公众号,可在"学信账号-绑定学信网账号"菜单栏里,点击进入绑定页面),以及时接收重要消息提醒。

确定 务必仔细阅读这些内容,请看清楚,再点以下确认按钮

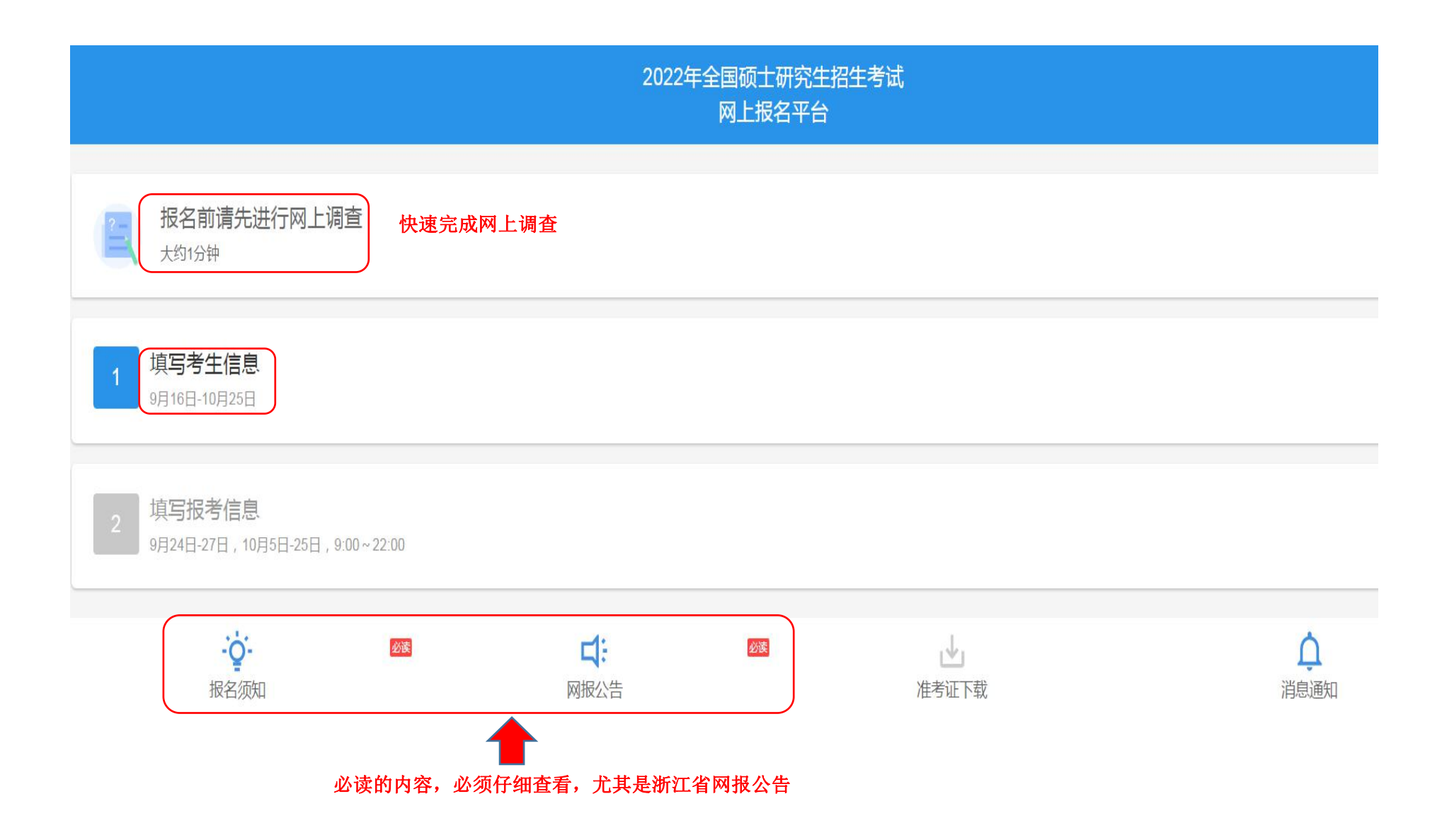

# 确认实名信息

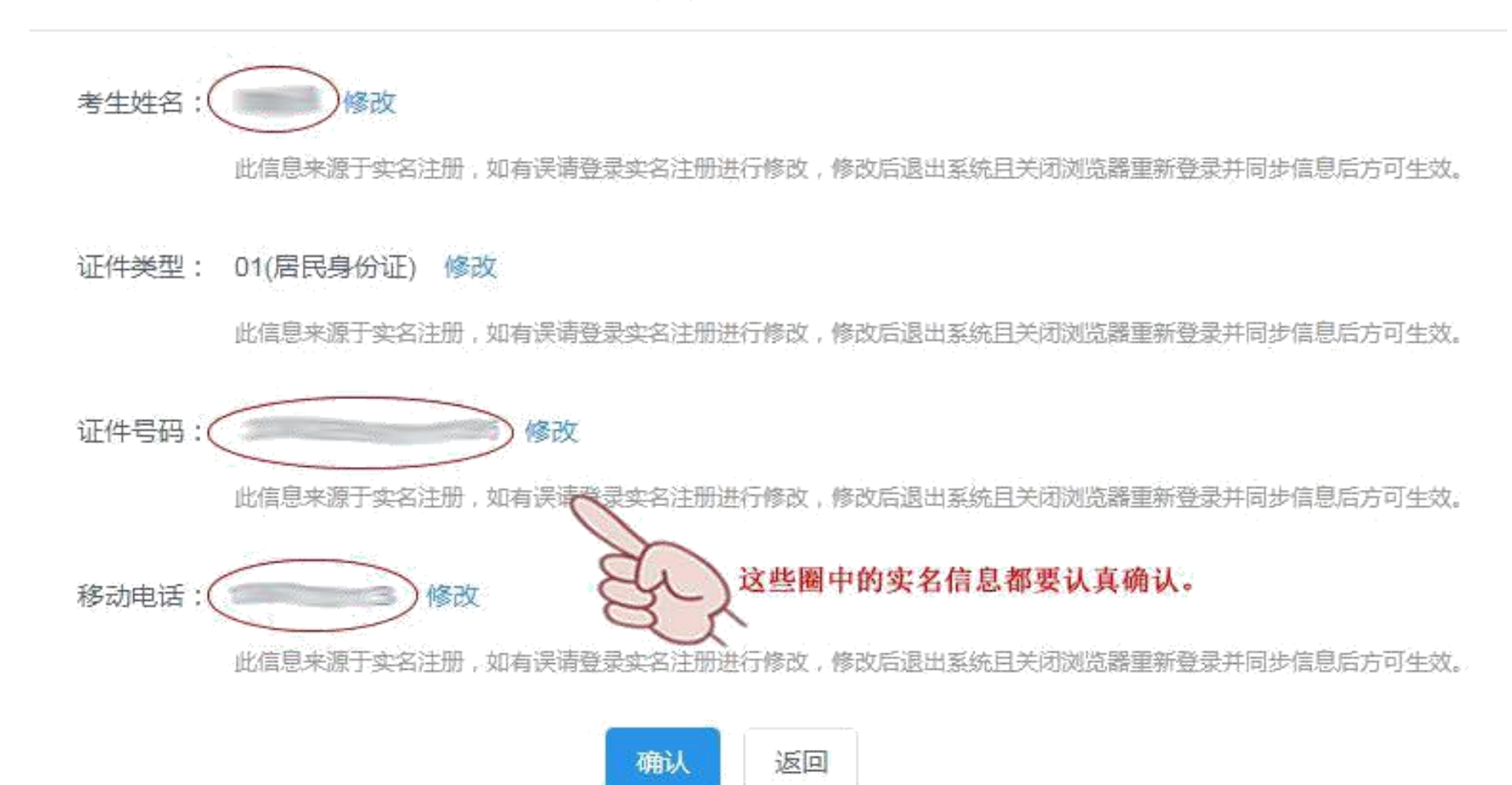

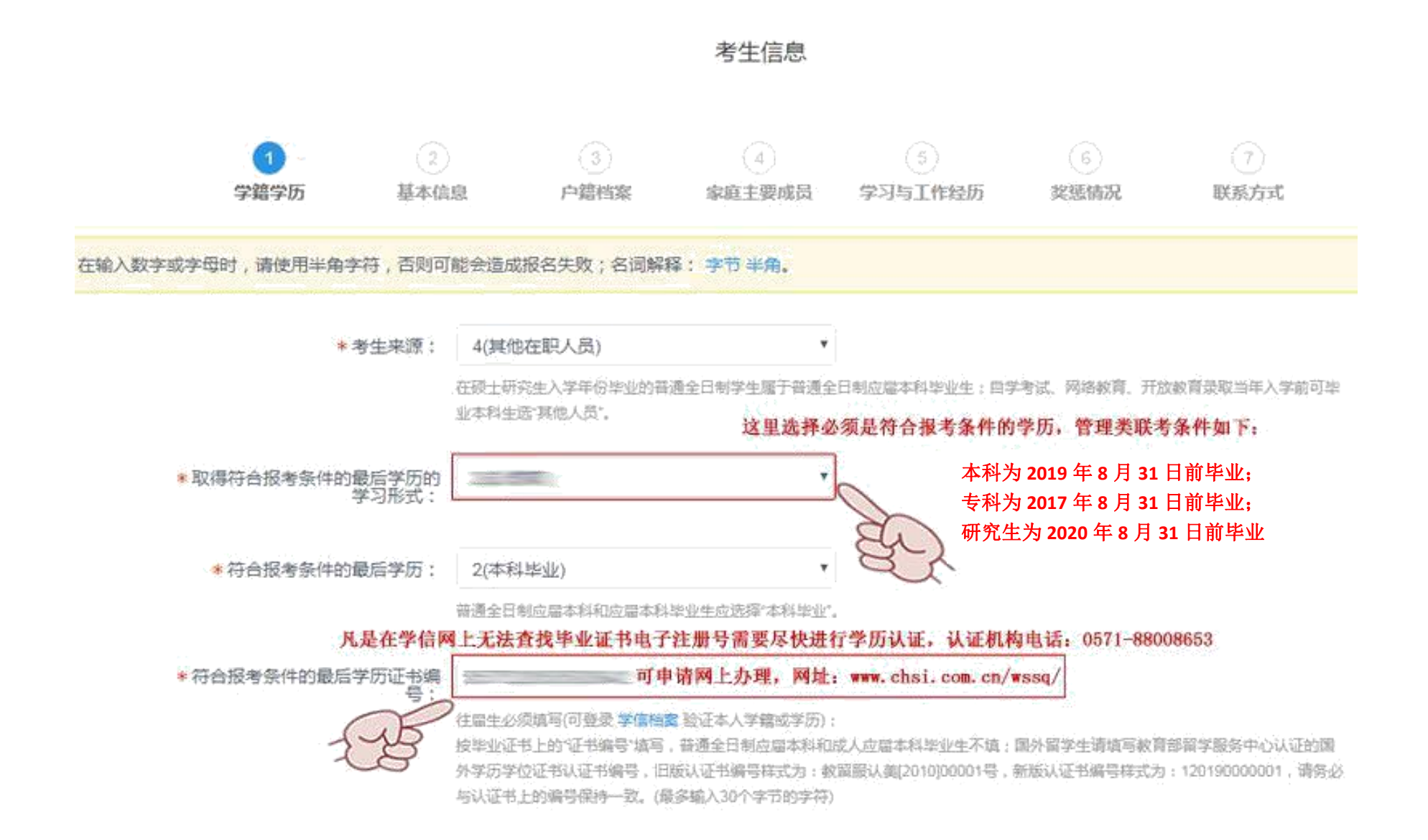

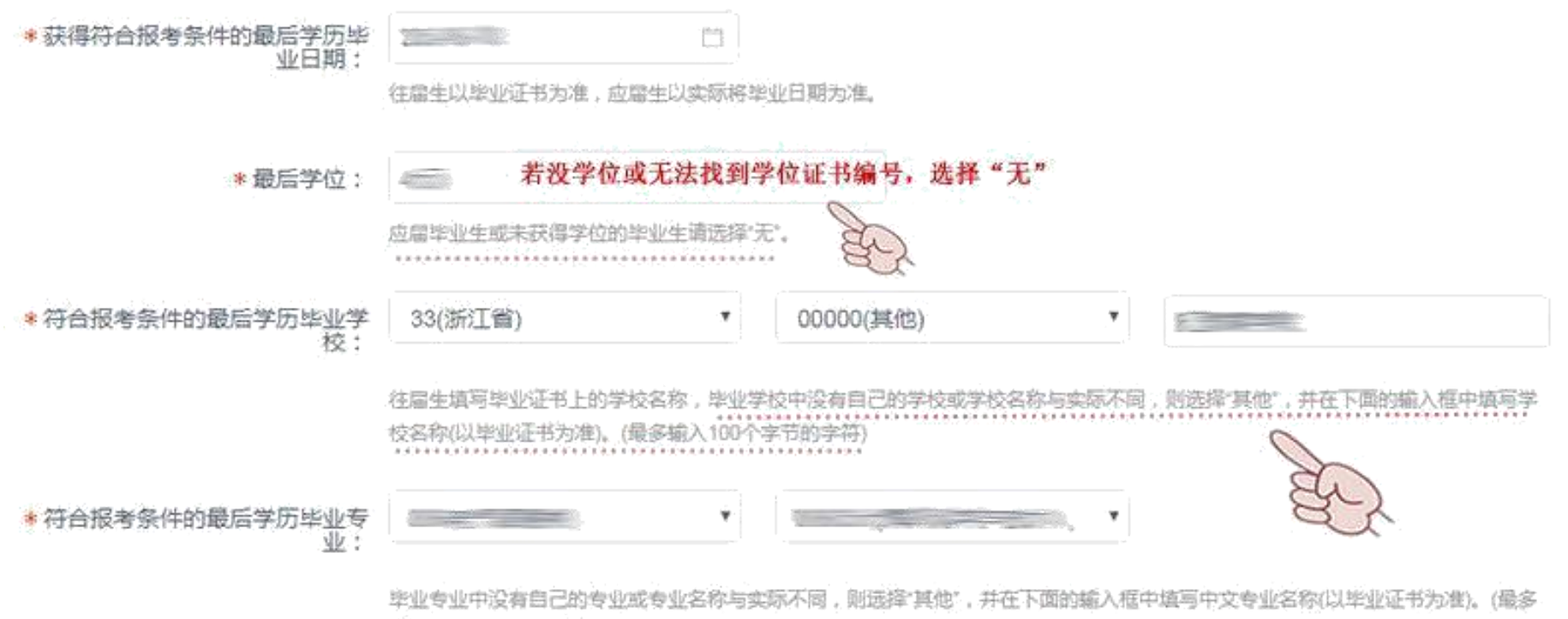

输入100个字节的字符)

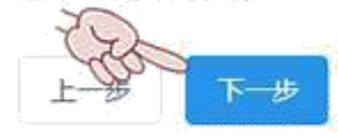

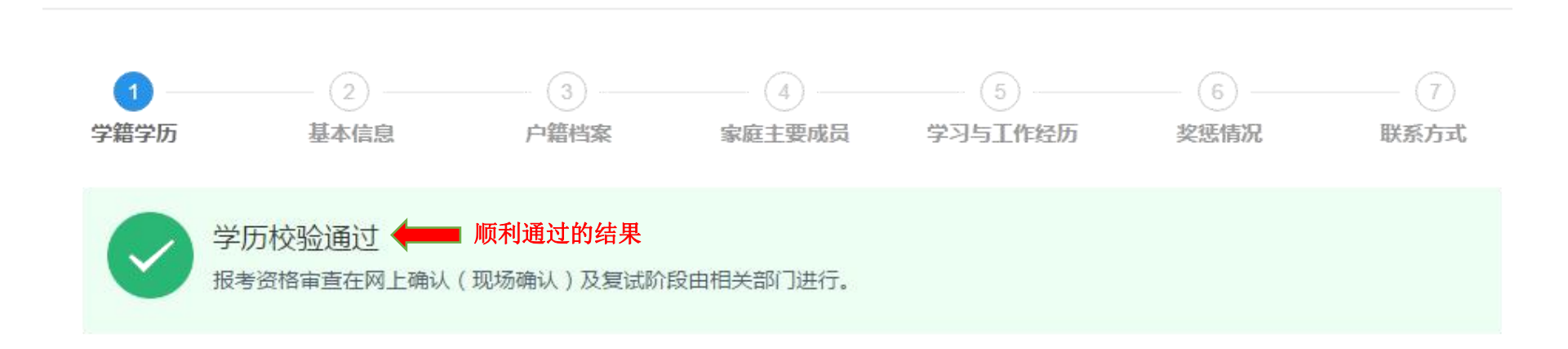

考生信息

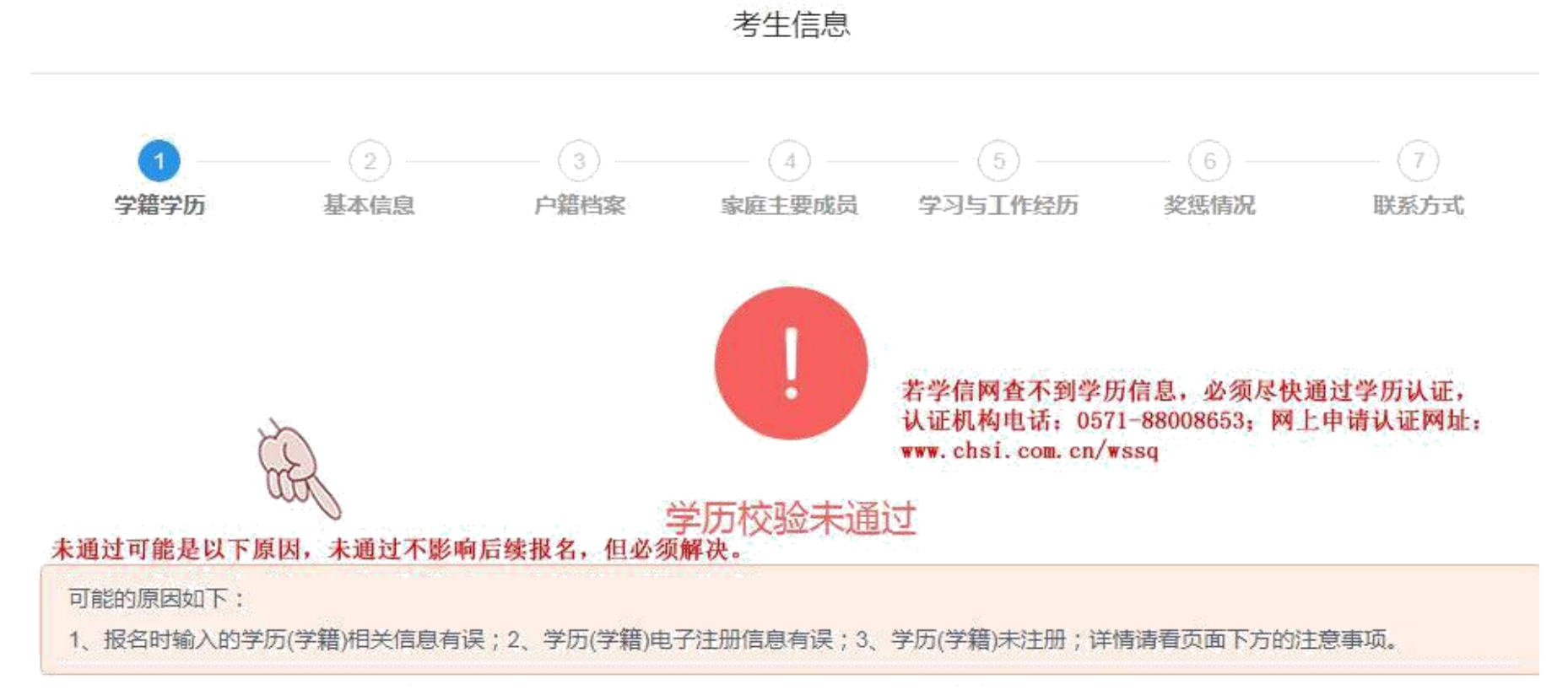

为了不影响您的报考进程,您可选择继续填写考生信息,但填写后,须根据以上所提示的原因进行解决,解决后请务必重新登录本系统查看校验结果,以免影响报名考试。

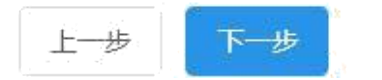

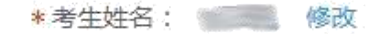

此信息来源于实名注册,如有误请登录实名注册进行修改,修改后退出系统且关闭浏览器重新登录并同步信息后方可生效。

按姓名的汉语拼音的书写形式填写,要求顶格写,且不可出现空格,大小写均可。(最多输入80个字节的半角字符)

\*证件类型: 01(居民身份证) 修改

此信息来源于实名注册,如有误请登录实名注册进行修改,修改后退出系统且关闭浏览器重新登录并同步信息后方可生效。

\*证件号码: 600 修改

此信息来源于实名注册,如有误请登录实名注册进行修改,修改后退出系统且关闭浏览器重新登录并同步信息后方可生效。

| * 考生性别: | 1(男)        | <b>,</b> |
|---------|-------------|----------|
| *考生民族:  | 01(汉族)      | ¥        |
| * 婚姻状况: | 2(已婚)       | Ţ        |
| *现役军人:  | 0(非现役军人)    | Ţ        |
| *政治面貌:  | 01(中国共产党党员) | •        |
|         | 上一步         |          |

| * 出生地省市:     | 33(浙江省) * - 03(温州市) * - 2                                |
|--------------|----------------------------------------------------------|
|              | 如列表中设有,则请选择其他。                                           |
| *考生籍贯:       | 33(浙江省) * - 03(温州市) * *                                  |
|              | 如到赛中没有,则请选择其他。                                           |
| *户口所在地:      | 33(浙江省) * - 03(温州市) * - *                                |
|              | 如列表中没有,请选择其他,应留生按实际户口所在地选择。                              |
| * 户口所在地详细地址: |                                                          |
|              | 请如实填落。(最多输入50个字节的字符。)                                    |
| *考生档室所在地:    | 33(浙江省) • - 03(温州市) • •                                  |
|              | 考生档案所在的售。(直辖市、自治区)                                       |
| *考生档室所在单位名称: | 1、如档案在单位填写本人档案所在单位名称<br>2、如档案在人才市场,填写++人才市场              |
|              | 请如实填写,按国家档案管理有关规定,严禁个人保管,需委托具有人事代理权的机构管理。《最多输入60个字符的字符、》 |
| *考生档案所在单位地址: |                                                          |
|              | 请如实填写。《最多编入80个字节的字符。》                                    |
| *考生档案所在单位邮编: | 325400                                                   |
|              | 按国家公布的《全国邮政编码》项写。《最多输入6个字节的半角字符。)                        |

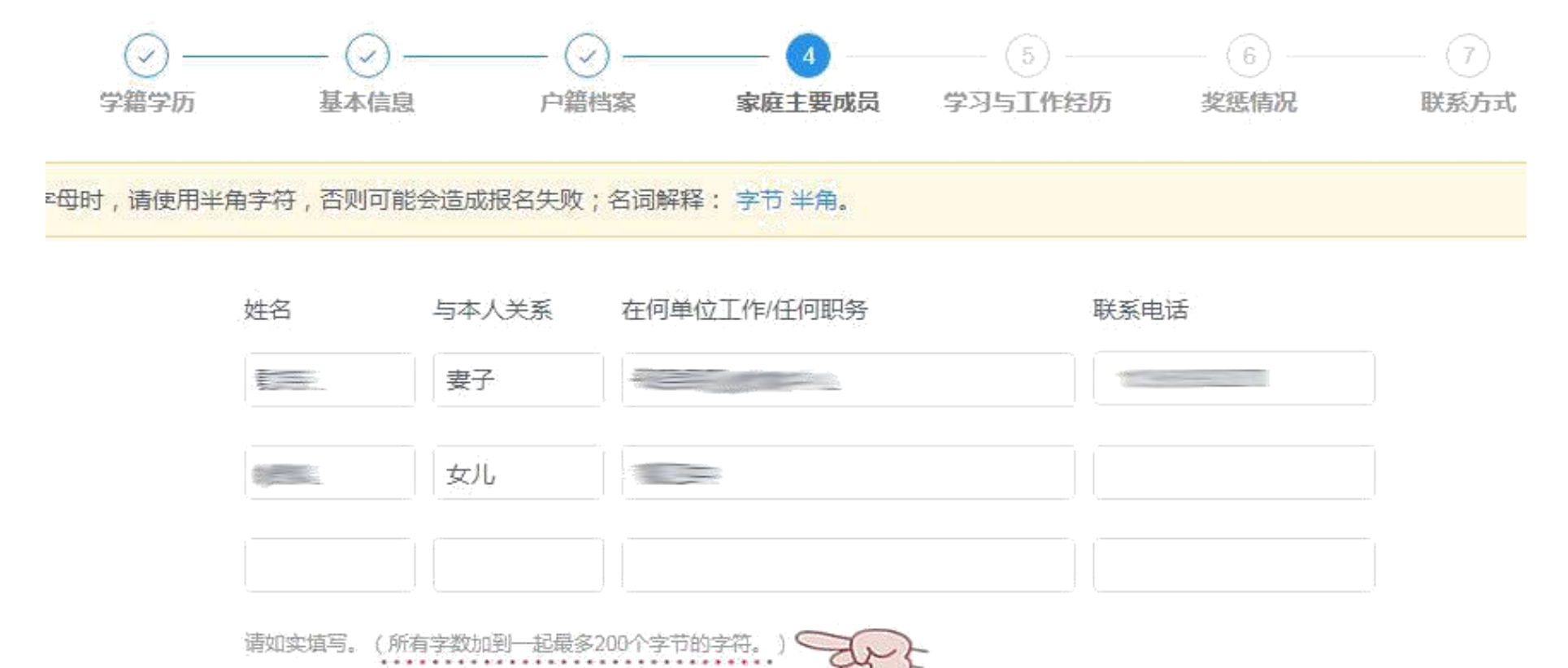

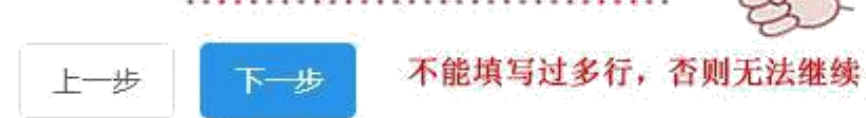

\*现在学习或工作单位:

请如实填写。(最多输入60个字节的字符。)

\*学习与工作经历(高中毕业后起): 起止年月

学习或工作单位 任何职务 -----11-12-12 -某年某月-某年某月 某年某月-某年某月 某年某月-某年某月 请如实填写。(所有字数加到一起最多200个字节的字符。) dr. 填写简历不能填写过多行,否则无法继续 上一步 下一步

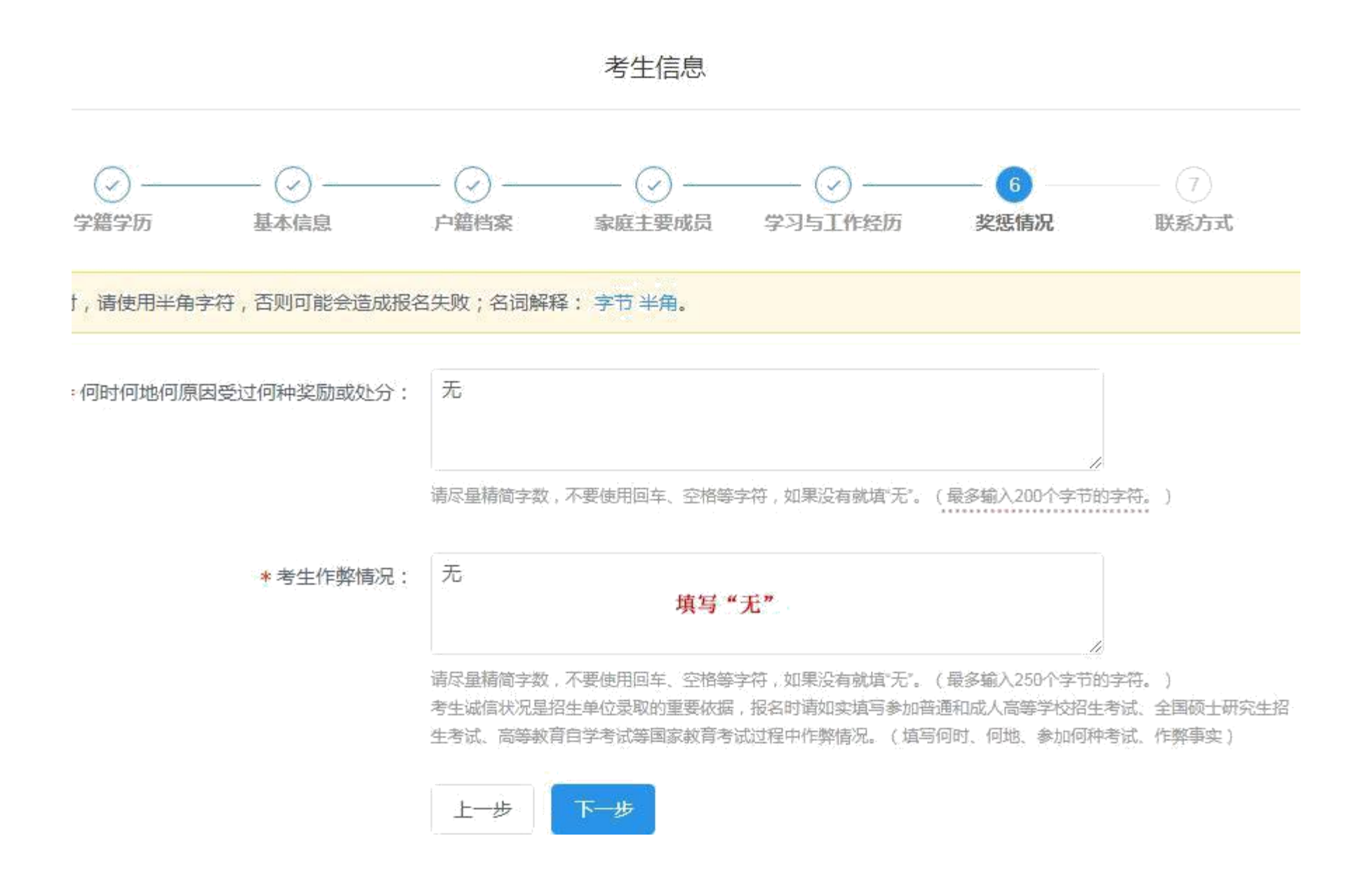

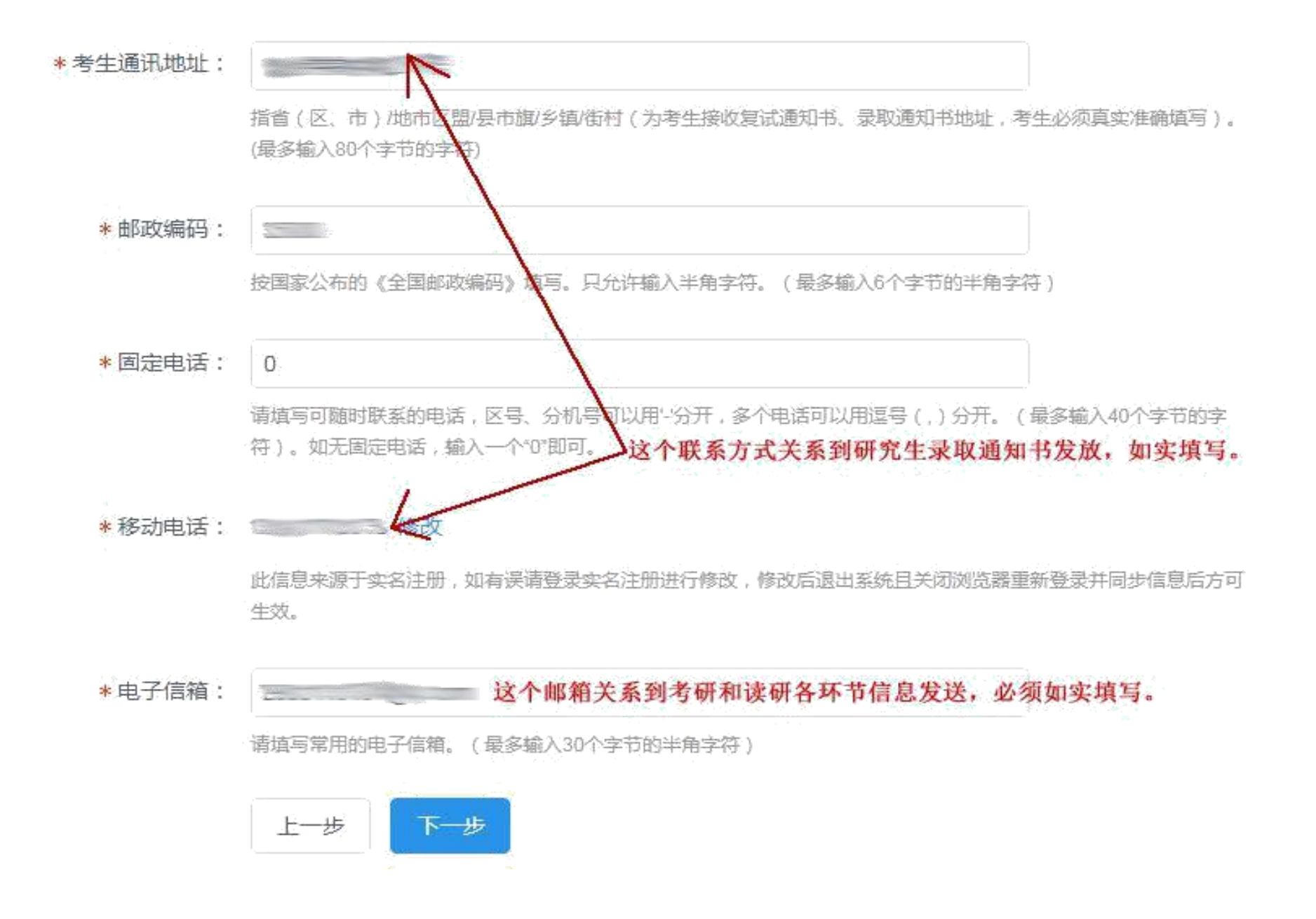

| 考生姓名                                                       |                                                      |                    | 考生姓名拼音                                                                               | The second second        |  |  |
|------------------------------------------------------------|------------------------------------------------------|--------------------|--------------------------------------------------------------------------------------|--------------------------|--|--|
| 证件类型                                                       | 01(居民身份证)                                            |                    | 证件号码                                                                                 |                          |  |  |
| 出生日期                                                       |                                                      |                    | 民族码                                                                                  | 01(汉族)                   |  |  |
| 性别码                                                        | 1(男)                                                 |                    | 婚姻状况码                                                                                | 2(已婚)                    |  |  |
| 现役军人码                                                      | 0(非现役军人)                                             |                    | 政治面貌码                                                                                | 01(中国共产党党员)              |  |  |
| 籍贯所在地                                                      | 浙江省温州市                                               |                    |                                                                                      |                          |  |  |
| 户囗所在地                                                      | 浙江省温州市                                               | 最后考生要进行            | ,有误继续修改。                                                                             |                          |  |  |
| う口にたるなどのある                                                 | 在填写考生信息过程中,要一气呵成,否则,中间停留<br>过久,可能页面自动退业或生效,导致前面信息填写于 |                    |                                                                                      |                          |  |  |
| 广山历代生地的环境内地址                                               |                                                      | 讨久, 可能而通           | 前自动退出或失效, 导致前                                                                        | 而信息值写于效。                 |  |  |
| <b>尸口所住地味知地址</b><br>出生地                                    | 浙江省温州市                                               | 过久,可能页面<br>就必须重新开始 | 「自动退出或失效,导致前<br>自填写,这样就会浪费不少                                                         | 面信息填写无效,<br>时间。          |  |  |
| P口所住地详知地址<br>出生地<br>现在学习或工作单位                              | 浙江省温州市                                               | 过久,可能页面<br>就必须重新开始 | 「自动退出或失效,导致前<br>自填写,这样就会浪费不少                                                         | 面信息填写无效,<br>时间。          |  |  |
| 7°口前住地區區和地址<br>出生地<br>现在学习或工作单位<br>通讯地址                    | 浙江省温州市                                               | 过久,可能页面<br>就必须重新开始 | 「自动退出或失效,导致前<br>自填写,这样就会浪费不少                                                         | 面信息填写无效,<br>时间。          |  |  |
| P口所住地味知地址 出生地 现在学习或工作单位 通讯地址 邮政编码                          | 浙江省 温州市<br>                                          | 过久,可能页面<br>就必须重新开始 | <b>前自动退出或失效,导致前</b><br>前 <b>填写,这样就会浪费不少</b><br>固定电话                                  | 面信息填写无效,<br>时间。<br>0     |  |  |
| 7°口所住地味知地址<br>出生地<br>现在学习或工作单位<br>通讯地址<br>邮政编码<br>移动电话     | 浙江省 温州市<br>325000                                    | 过久,可能页面<br>就必须重新开始 | <b>前自动退出或失效,导致前</b><br>前 <b>填写,这样就会浪费不少</b><br>固定电话<br>电子信箱                          | 面信息填写无效,<br>时间。<br>0     |  |  |
| P口所住地味知地址 出生地 现在学习或工作单位 通讯地址 邮政编码 移动电话 取得符合报考条件的最后 学历的学习形式 | 浙江省 温州市<br>325000                                    | 过久,可能页面<br>就必须重新开始 | <b>前自动退出或失效,导致前</b><br>法 <b>填写,这样就会浪费不少</b><br>固定电话<br>电子信箱<br>获得符合报考条件的最后<br>学历毕业日期 | 面信息填写无效,<br>时间。<br>0<br> |  |  |

# 第三步 填写报考信息

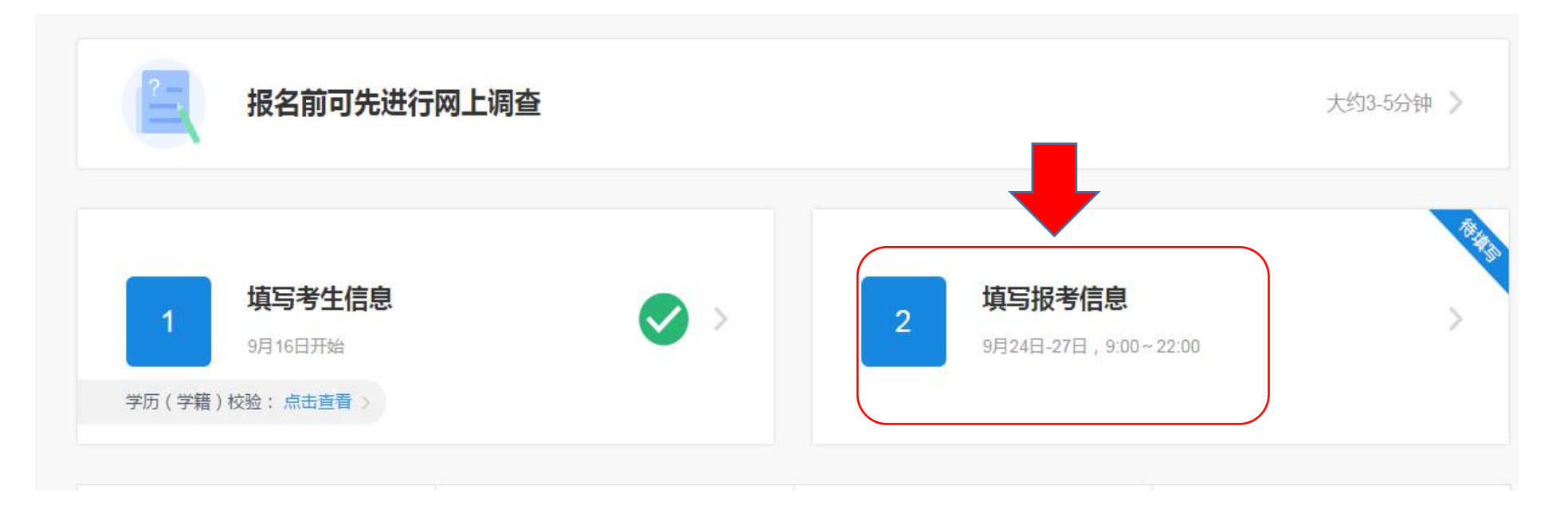

## 网上报名公告

全国硕士研究生招生考试是国家教育考试,考生在报名前应认真阅读《2022年全国硕士研究生招生工作管理规定》《2022年全国硕士研究生招生 考试公告》以及省级教育招生考试机构和招生单位发布的相关招考信息。

道纪守法、诚实守信是对每一位考生的基本要求。对在研究生招生考试中违反考试管理规定和考场纪律的考生,一律按《国家教育考试违规处理办 法》(教育部令第33号)严肃处理。考生违规或作弊事实将记入《国家教育考试考生诚信档案》。根据《中华人民共和国刑法修正案(九)》第二百八 十四条,在法律规定的国家考试中,组织作弊的行为;为他人实施组织作弊提供作弊器材或者其他帮助的行为;为实施考试作弊行为,向他人非法出售或 者提供考试的试题、答案的行为;代替他人或者让他人代替自己参加考试的行为都将触犯刑法。根据2019年9月起施行的《最高人民法院、最高人民检察 院关于办理组织考试作弊等刑事案件适用法律若干问题的解释》,在研究生招生考试中"组织考试作弊""非法出售或者提供试题、答案等情形,均应认定 为刑法第二百八十四条规定之一的"情节严重",将依法从重追究刑事责任。

根据《2022年全国硕士研究生招生工作管理规定》,所有参加研究生招生考试的考生须签署《考生诚信考试承诺书》(网上报名时点击同意后即视为已阅读知晓全文并认可各承诺条款)。请每一位考生务必认真阅读,郑重签订。

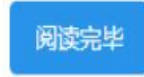

这些链接都要仔细阅读,不阅读不影响报名

| 1<br>报考单位                                                            | 2<br>备用信息                                     | ③<br>报考专业                               | 扬                              | <ul><li>④</li><li>(4)</li><li>(考点)</li></ul> |      |
|----------------------------------------------------------------------|-----------------------------------------------|-----------------------------------------|--------------------------------|----------------------------------------------|------|
| <ol> <li>招生单位、考试方式、报考点等为报考关键</li> <li>请仔细阅读省招办和招生单位的网报公告,</li> </ol> | 信息,在提交信息后不允许修改,网报时间<br>以免导致报名无效。              | )结束后任何信息均不能修改,;                         | 青考生仔细阅读页面文字并认真填                | 与选择。                                         |      |
| *招生单位:                                                               | 33(浙江省) -                                     | 10344(浙江中医药大学)                          | ▼ (按照单位名称排序)                   |                                              |      |
|                                                                      | 招生单位网报公告 <mark>浙江中医药大学</mark><br>无网报公告!       |                                         |                                |                                              |      |
|                                                                      | 省招办网报公告 浙江省<br>浙江省2022年硕士研究生招生考试网上            | 报名公告                                    | 2021-                          | D9-18                                        |      |
| *考试方式:                                                               | 21(全国统一考试(含联合考试))<br>各类考试方式和专项计划的概述以及关系       | Y                                       |                                |                                              |      |
| * 专项计划:                                                              | 0(无)                                          | ¥.                                      |                                |                                              |      |
| *报考类别:                                                               | 12(定向就业)<br>硕士生录取美别分为非定向就业和定向就业两种             | ▶ ● ● ● ● ● ● ● ● ● ● ● ● ● ● ● ● ● ● ● | 这里必须是定向就业,<br>为回原单位的定向就业硕士研究生。 | 否则调取档案,                                      | 影响毕业 |
| * 定向就业单位所在地:                                                         | 33(浙江省) < - 03(温州市)<br>报考类别为定向就业时必选,并填写定向就业单  | ▼ - 02(鹿城区) 位名称;如报考类别为非定向就业,            | ▼<br>不可选择并不可填写定向就业单位名称,        |                                              |      |
| * 定向就业单位名称:                                                          | 请输入定向 <b>填自己所在单位</b><br>直接输入定向就业单位的汉字名称全称。(最多 | 藏入60个字节的字符)                             |                                |                                              |      |
|                                                                      | 上一步下一步                                        |                                         |                                |                                              |      |

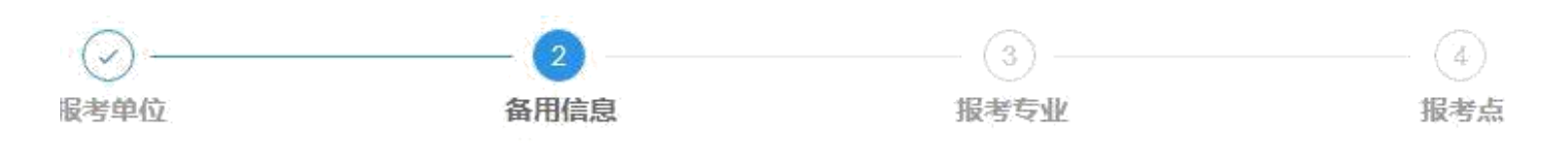

半角字符,否则可能会造成报名失败;名词解释:字节半角。

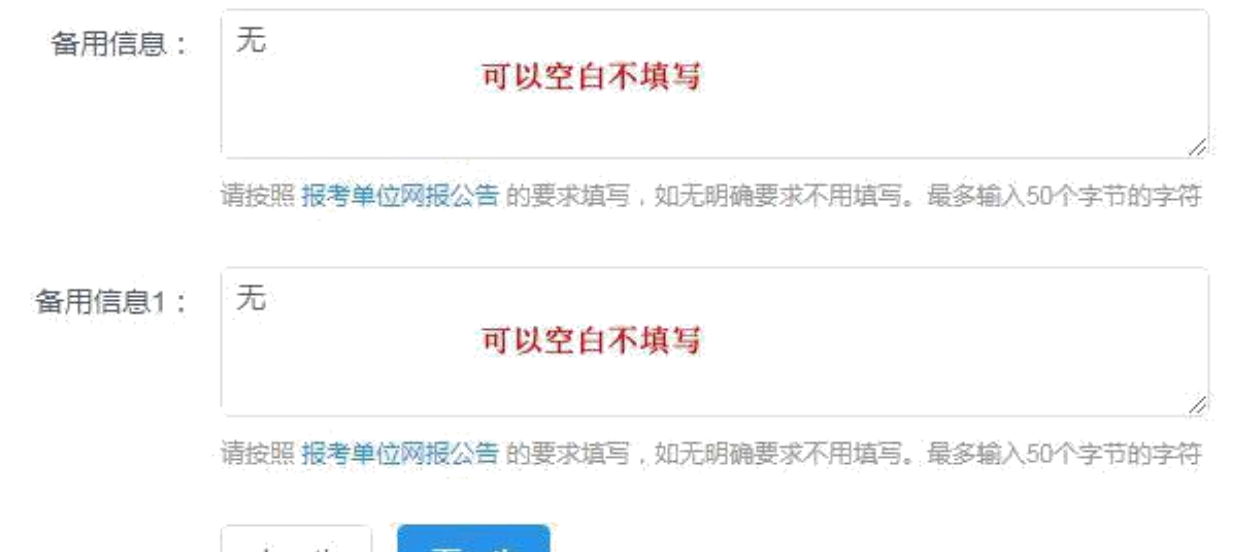

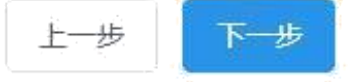

报考信息

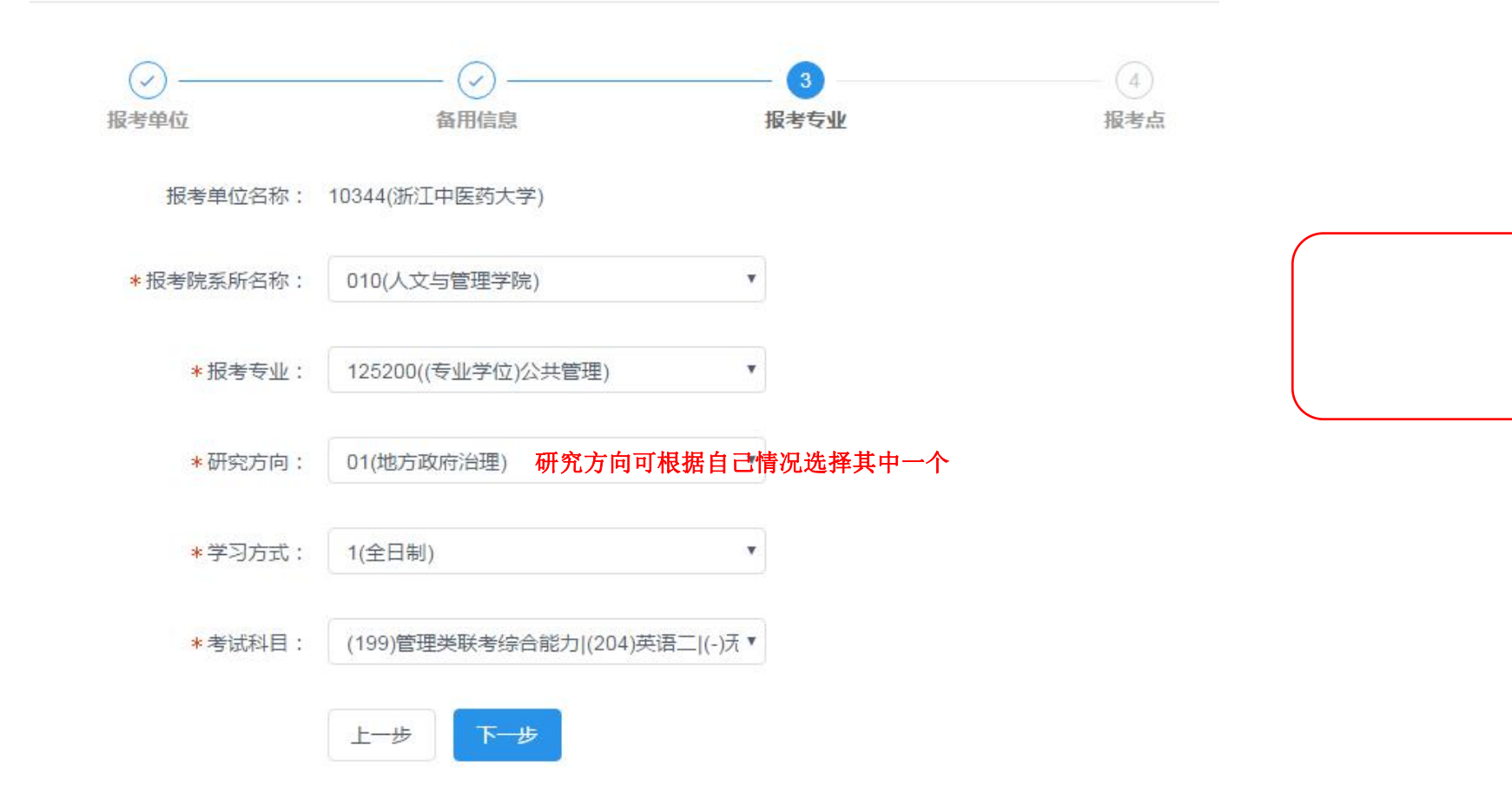

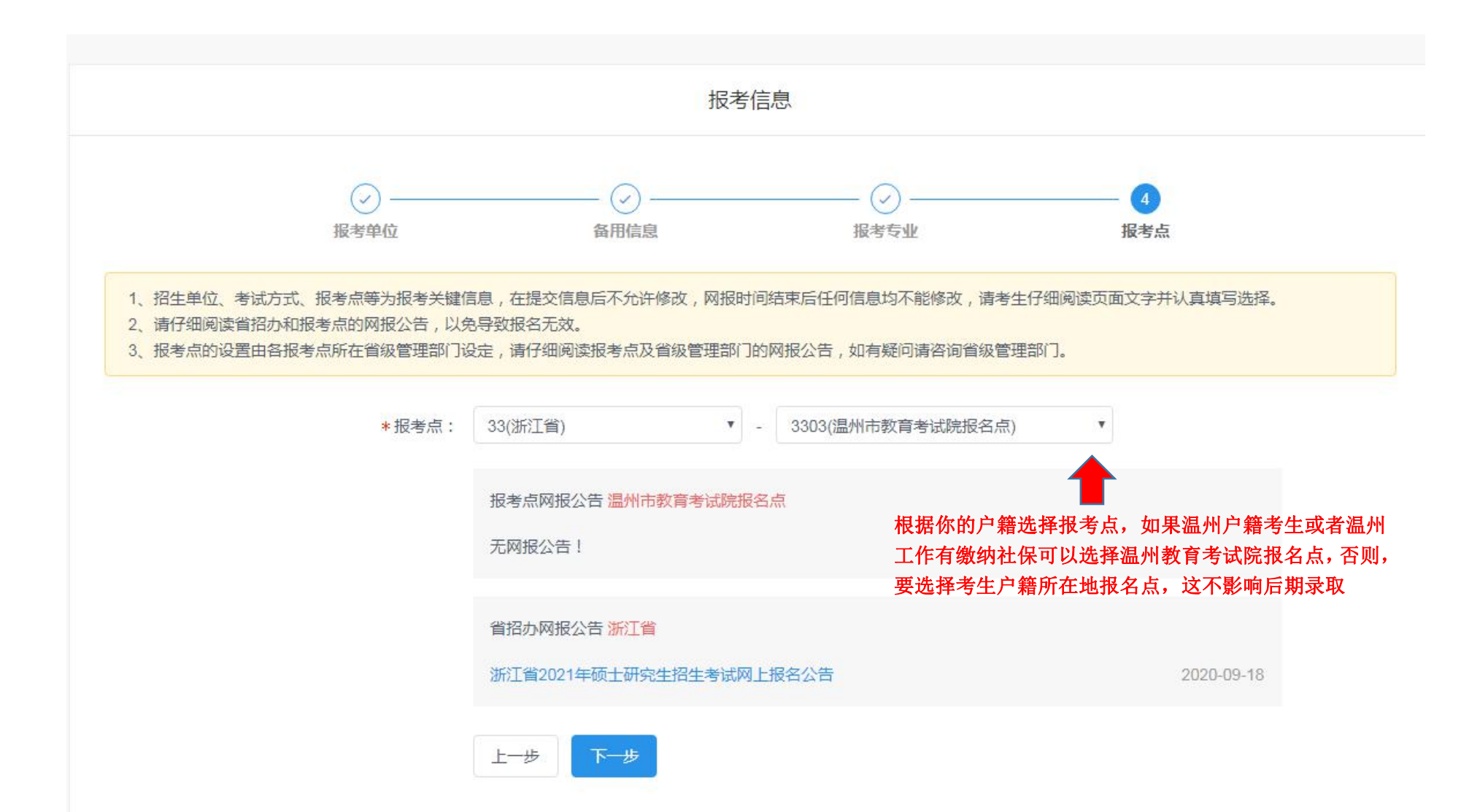

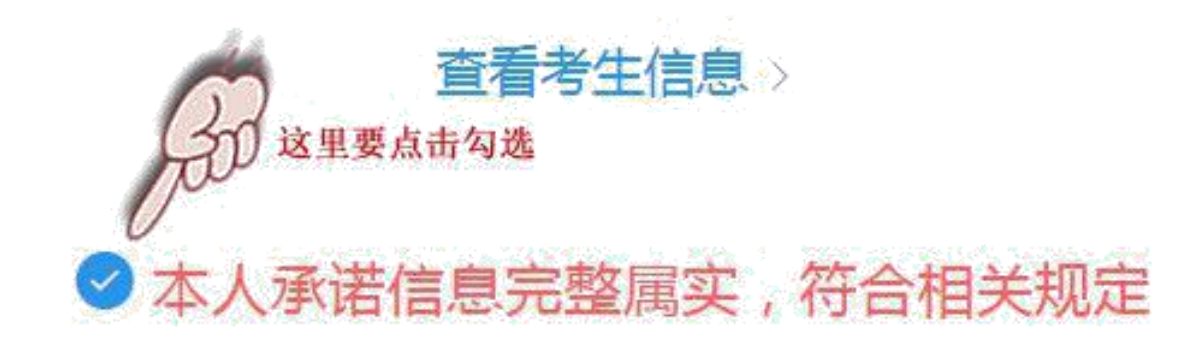

# 确认报名

# 文费信息 订单号码: 大一步生成 报考单位: 10344(浙江中医药大学) 考试方式: 21(全国统一考试(含联合考试)) 交费金额: ¥ 100

注意:

1、考生未按要求,错选报考点、报考单位、考试方式等,需在网上报名截止时间前重新报名,并按省级管理部门要求交费,逾期亦不再补报。

### 2、若考生未按规定时间在网上或到报考点确认网报信息,则报名无效。

3、考生对于网上支付的具体规则请浏览报考点所在省级管理部门网报公告。

- 4、由于网络等原因,网报系统中缴费状态可能不能及时更改,考生确保银行卡已扣款即可认为缴费成功,不会影响网上确认(现场确认)。
- 5、如支付遇到问题,可在10分钟之后重新支付。

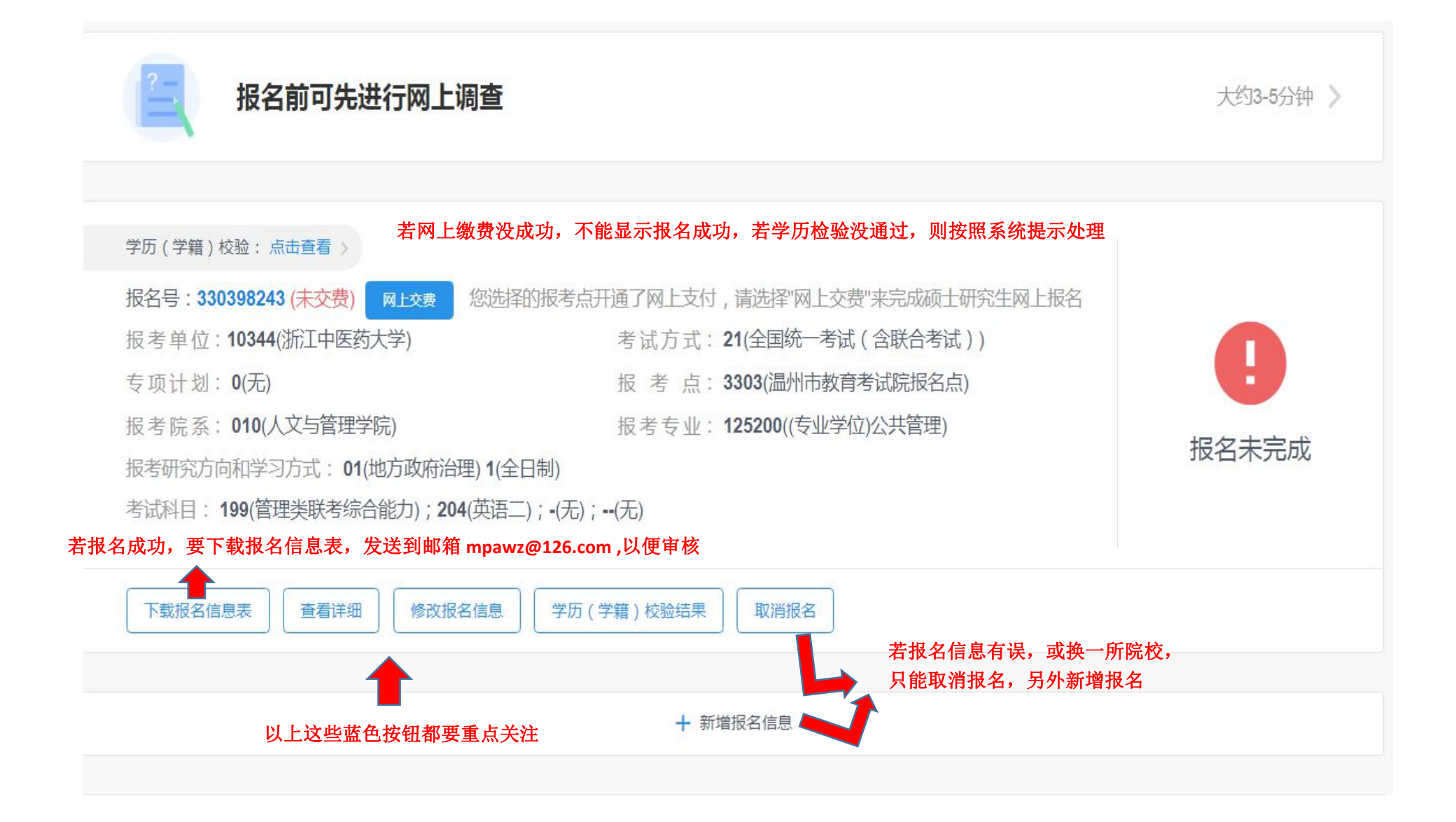

### 浙江中医药大学 MPA 研究生招生报名联系方式:

电 话: 88373432, 18958735395 联系人: 戴老师 网 址:www.eduzj.cn E-mail:mpawz@126.com 如微信咨询请扫戴老师微信二维码

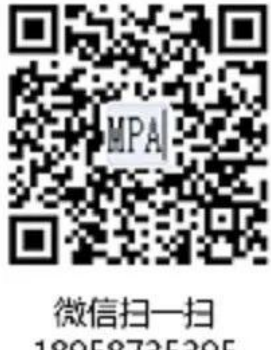

微信扫一扫 18958735395 戴老师